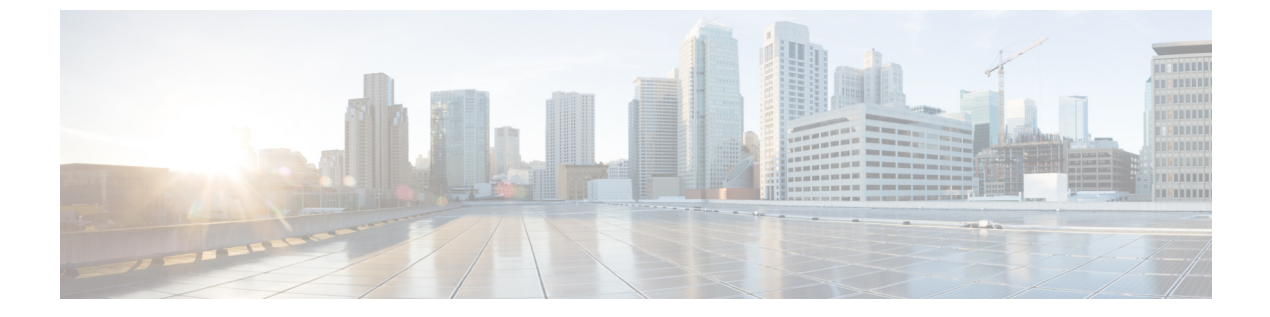

## TLS セットアップ

- •TLSの概要 (1ページ)
- TLS 前提条件 (1ページ)
- •TLS 設定タスク フロー (2ページ)
- TLS の連携動作および制限 (7 ページ)

## TLS の概要

Transport Layer Security (TLS) はセキュアポートと証明書交換を使用して、2 つのシステム間 またはデバイス間でセキュアで信頼できるシグナリングやデータ転送を実現します。TLSは、 Unified Communications Manager が制御するシステム、デバイス、プロセス間の接続を保護およ び制御し、音声ドメインへのアクセスを防止します。

## TLS 前提条件

最低 TLS バージョンを設定する前に、ネットワーク デバイスとアプリケーションの両方でその TLS バージョンがサポートされていることを確認します。また、それらが、ユニファイド コミュニケーションマネージャIM およびプレゼンスサービス で設定する TLS で有効になって いることを確認します。 次の製品のいずれかが展開されているなら、最低限の TLS 要件を満たしていることを確認します。この要件を満たしていない場合は、それらの製品をアップグレードします。

- Skinny Client Control Protocol (SCCP) Conference Bridge
- ・トランスコーダ (Transcoder)
- •ハードウェア メディア ターミネーション ポイント (MTP)
- ・SIP ゲートウェイ
- Cisco Prime Collaboration Assurance
- Cisco Prime Collaboration Provisioning
- Cisco Prime Collaboration Deployment

- Cisco Unified Border Element (CUBE)
- Cisco Expressway
- Cisco TelePresence Conductor

会議ブリッジ、メディアの終了点(MTP)、Xcoder、Prime Collaboration Assurance、Prime Collaboration Provisioning、Cisco Unity Connection、Cisco Meeting Server、Cisco IP 電話、Cisco Room Devices、Fusion Onboarding Service(FOS)などのクラウドサービス、Common Identity Service、Smart License Manager(SLM)、プッシュ REST サービス、Cisco Jabber および Webex アプリクライアントと他のサードパーティアプリケーションをアップグレードすることはでき ません。

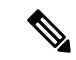

(注) ユニファイドコミュニケーションマネージャの旧リリースからアップグレードする場合は、 上位のバージョンの TLS を設定する前に、すべてのデバイスとアプリケーションでそのバー ジョンがサポートされていることを確認します。たとえば、ユニファイドコミュニケーショ ンマネージャIM およびプレゼンスサービスのリリース 9.x でサポートされるのは、TLS 1.0の みです。

### TLS 設定タスク フロー

以下のタスクを完了して、TLS 接続用に Unified Communications Manager を設定します。

|               | コマンドまたはアクション                                 | 目的                                                                                                    |
|---------------|----------------------------------------------|----------------------------------------------------------------------------------------------------|
| ステップ1         | 最小 TLS バージョンの設定 (3 ページ).                     | デフォルトでは、Unified Communications Manager に<br>おいて、最小 TLS バージョンとして 1.0 がサポート<br>されています。セキュリティがより高いバージョン<br>の TLS を必要とする場合、システムは TLS 1.1 また<br>は1.2を使用するように再設定する必要があります。 |
| ステップ <b>2</b> | (任意) TLS 暗号化の設定 (3 ページ).                     | Unified Communications Manager がサポートする TLS<br>暗号オプションを設定します。                                                                                                    |
| ステップ3         | SIP トランク セキュリティ プロファイルでの TLS<br>の設定 (4 ページ). | TLS 接続を SIP トランクに割り当てます。 このプロ<br>ファイルを使用するトランクは、シグナリングに<br>TLS を使用します。 セキュアなトランクを使用し<br>て、会議ブリッジなどのデバイスに TLS 接続を追加<br>することもできます。                                     |
| ステップ4         | SIP トランクへのセキュア プロファイルの追加 (4<br>ページ).         | TLS が有効な SIP トランク セキュリティ プロファ<br>イルを SIP トランクに割り当て、トランクが TLS を<br>サポートできるようにします。 セキュアなトランク                                                                           |

手順

|               | コマンドまたはアクション                                    | 目的                                                                                                    |
|---------------|-------------------------------------------------|----------------------------------------------------------------------------------------------------|
|               |                                                 | を使用して、電話会議ブリッジなどのリソースに接<br>続できます。                                                                                         |
| ステップ5         | 電話セキュリティプロファイルでの TLS の設定(5<br>ページ).             | TLS 接続を電話セキュリティプロファイルに割り当<br>てます。 このプロファイルを使用する電話は、シグ<br>ナリングに TLS を使用します。                                                |
| ステップ6         | セキュアフォンプロファイルを電話に追加する (6<br>ページ).               | 作成した TLS が有効なプロファイルを電話に割り当<br>てます。                                                                                        |
| ステップ <b>1</b> | セキュア電話プロファイルをユニバーサルデバイス<br>テンプレートに追加する (7 ページ). | TLSが有効な電話セキュリティプロファイルをユニ<br>バーサルデバイステンプレートに割り当てます。<br>このテンプレートでLDAPディレクトリ同期を設定<br>すると、LDAP 同期で電話にセキュリティをプロビ<br>ジョニングできます。 |

#### 最小 TLS バージョンの設定

デフォルトでは、Unified Communications Manager において、最小 TLS バージョンとして 1.0 が サポートされています。 Unified Communications Manager および IM and Presence Service の最低 サポート TLS バージョンを 1.1 または 1.2 などの上位バージョンにリセットするには、次の手 順を使用します。

設定対象のTLS バージョンが、ネットワーク内のデバイスとアプリケーションでサポートされていることを確認します。 詳細については、TLS 前提条件 (1ページ)を参照してください。

ステップ1 コマンドライン インターフェイスにログインします。

- ステップ2 既存の TLS のバージョンを確認するには、show tls min-version CLI コマンドを実行します。
- ステップ3 set tls min-version<minimum> CLI コマンドを実行します。ここで、<minimum> は TLS のバージョンを示します。
  - たとえば、最低 TLS バージョンを 1.2 に設定するには、set tls min-version 1.2 を実行します。
  - (注) リリース 15SU1 までは、すべての Unified Communications Manager および IM and Presence Service の サービスクラスタノードで、ステップ3 を実行します。

#### TLS 暗号化の設定

SIP インターフェイスの使用可能な最も強力な暗号化を選択することによって、弱い暗号化を 無効にできます。 TLS 接続を確立するために Unified Communications Manager でサポートされ る暗号化を設定するには、この手順を使用します。

- ステップ1 Cisco Unified CM Administrationから、[システム]>[企業パラメータ] を選択します。
- ステップ2 [セキュリティ パラメータ (Security Parameters)]で、[TLS 暗号化 (TLS Ciphers)]エンタープライズ パラ メータの値を設定します。使用可能なオプションについては、エンタープライズパラメータのオンライン ヘルプを参照してください。
- ステップ3 [保存] をクリックします。
  - (注) すべての TLS 暗号は、クライアント暗号の設定に基づいてネゴシエートされます。

#### SIP トランク セキュリティ プロファイルでの TLS の設定

この手順を使用して、TLS接続をSIPトランクセキュリティプロファイルに指定します。この プロファイルを使用するトランクは、シグナリングにTLSを使用します。

- ステップ1 Cisco Unified CM Administration から、[システム(System)]>[セキュリティ(Security)]>[SIPトランク のセキュリティプロファイル(SIP Trunk Security Profile)]を選択します。
- ステップ2 次のいずれかの手順を実行します。

 ・[新規追加(Add New)]をクリックして、新しい電話セキュリティ プロファイルを作成します。

 ・[検索(Find)]をクリックして検索し、既存のテンプレートを選択します。

- ステップ3 [名前]フィールドにプロファイルの名前を入力します。
- ステップ4 端末セキュリティモード フィールドの値を 暗号化 または 認証済みに設定します.
- ステップ5 [着信トランスポートタイプ (Incoming Transport Type)]と[発信トランスポートタイプ (Outgoing Transport Type)]の両方のフィールド値を [TLS] に設定します。
- **ステップ6** [SIP トランクセキュリティプロファイル]ウィンドウの残りのフィールドに入力します。フィールドとその設定のヘルプについては、オンラインヘルプを参照してください。
- ステップ7 [保存 (Save)] をクリックします。
  - (注) この注意事項は、リリース 15SU2 以降に適用されます。Unified CM でサポートされている最小の TLS バージョンが 1.3 に設定されている場合、端末セキュリティモード[認証済み](Authenticated)] のトランクは宛先との接続に失敗します。

#### SIP トランクへのセキュア プロファイルの追加

この手順を使用して、TLS が有効な SIP トランクセキュリティプロファイルを SIP トランクに 指定します。このトランクを使用して、会議ブリッジなどのリソースへの安全な接続を作成で きます。

- ステップ1 Cisco Unified CM Administration から、[デバイス (Device)]>[トランク (Trunk)]を選択します。
- ステップ2 [検索(Find)]をクリックして検索し、既存のテンプレートを選択します。
- ステップ3 [端末名]フィールドにトランクの端末名を入力します。
- ステップ4 [端末プール] ドロップダウンリストから端末プールを選択します。
- ステップ5 [SIP プロファイル]ドロップダウンリストから、SIP プロファイルを選択します。
- ステップ6 [SIP トランクセキュリティプロファイル] ドロップダウンリストから、前のタスクで作成した TLS 対応の SIP トランクプロファイルを選択します。
- **ステップ7 宛先**エリアに宛先 IP アドレスを入力します。 最大 16 件の宛先アドレスを入力できます。 追加の宛先を入 力するには、[+] ボタンをクリックします。
- **ステップ8 トランク設定**ウィンドウの残りのフィールドをすべて入力します。フィールドとその設定に関するヘルプ は、オンラインヘルプを参照してください。
- ステップ9 [保存 (Save)] をクリックします。
  - (注) トランクをセキュアデバイスに接続している場合、セキュアデバイスの証明書を Unified Communications Manager にアップロードする必要があります。 証明書の詳細については、 証明書の セクションを参照してください。

#### 電話セキュリティ プロファイルでの TLS の設定

この手順を使用して、TLS接続を電話セキュリティプロファイルに指定します。このプロファイルを使用する電話は、シグナリングにTLSを使用します。

- ステップ1 Cisco Unified CM Administration から、[システム(System)]>[セキュリティ(Security)]>[電話セキュリ ティプロファイル(Phone Security Profile)]の順に選択します。
- ステップ2 次のいずれかの手順を実行します。
  - ・新しいプロファイルを作成するには、「新規追加(Add New)」をクリックします。
  - •[検索(Find)]をクリックして検索し、既存のテンプレートを選択します。

ステップ3 新しいプロファイルを作成する場合は、電話のモデルとプロトコルを選択し、[次へ]をクリックします。

- (注) ユニバーサル端末テンプレートと LDAP 同期を使用して、LDAP 同期によるセキュリティのプロビジョニングを行う場合は、[電話セキュリティプロファイルタイプ]で[Universal Device Template] を選択します。
- ステップ4 プロファイルの名前を入力します。
- ステップ5 [デバイスのセキュリティモード (Device Security Mode)]ドロップダウンリストから、[暗号化 (Encrypted)] または [認証済み (Authenticated)]を選択します。
- ステップ6 (SIP 電話のみ) 転送タイプから、TLS を選択します。

- **ステップ7** [電話のセキュリティプロファイルの設定(Phone Security Profile Configuration)]ウィンドウで、残りのフィー ルドを設定します。フィールドとその設定に関するヘルプは、オンラインヘルプを参照してください。
- ステップ8 [保存 (Save)] をクリックします。
  - (注) この注意事項は、リリース15SU2以降に適用されます。端末セキュリティモードを認証済みに設定すると、電話は登録用に1.3以前のTLSバージョンに切り替わります。

Unified CM でサポートされる最小の TLS バージョンが 1.3 に設定されている場合、認証済み端末 セキュリティモードの電話は登録されません。

#### セキュアフォンプロファイルを電話に追加する

この手順を使用して、TLS が有効な電話セキュリティプロファイルを電話に指定します。

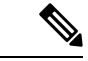

(注) 一度に多数の電話にセキュリティプロファイルを割り当てるには、一括管理ツールを使用して、それらの電話にセキュリティプロファイルを再割り当てします。

- ステップ1 Cisco Unified CM 管理から、[デバイス]>[電話機] を選択します。
- ステップ2 次のいずれかの手順を実行します。

・新しい電話機を作成するには、[新規追加]をクリックします。
・[検索(Find)]をクリックして検索し、既存のテンプレートを選択します。

**ステップ3** 電話のタイプとプロトコルを選択し、[次へ (Next)]をクリックします。

- **ステップ4** [端末セキュリティプロファイル]ドロップダウンリストから、作成したセキュリティプロファイルを電話 に指定します。
- ステップ5 次の必須フィールドに値を指定します:
  - MAC アドレス
  - [デバイス プール (Device Pool)]
  - [SIPプロファイル (SIP Profile)]
  - [オーナーのユーザID(Owner User ID)]
  - [電話ボタンテンプレート(Phone Button Template)]
- **ステップ6** [電話の設定(Phone Configuration)]ウィンドウで、残りのフィールドを入力します。フィールドとその設定に関するヘルプは、オンラインヘルプを参照してください。
- ステップ7 [保存 (Save)] をクリックします。

### セキュア電話プロファイルをユニバーサル デバイス テンプレートに 追加する

この手順を使用して、TLS対応の電話セキュリティプロファイルをユニバーサルデバイステ ンプレートに指定します。LDAPディレクトリ同期を構成している場合、機能グループテン プレートとユーザプロファイルを通じて、このユニバーサルデバイステンプレートを LDAP 同期に含めることができます。同期が行われると、セキュアプロファイルが電話にプロビジョ ニングされます。

- ステップ1 [Cisco Unified CM 管理(Cisco Unified CM Administration)]から、以下を選択します。ユーザ管理>ユーザ/ 電話追加>ユニバーサル端末テンプレート。
- ステップ2 次のいずれかの手順を実行します。
  - [新規追加(Add New)]をクリックして新しいテンプレートを作成します。
  - ・[検索(Find)]をクリックして検索し、既存のテンプレートを選択します。
- ステップ3 [名前]フィールドにテンプレートの名前を入力します。
- ステップ4 [デバイスプール (Device Pool)]ドロップダウン リストから、デバイス プールを選択します。
- ステップ5 [端末セキュリティプロファイル (Device Security Profile)] ドロップダウンリストから、作成した TLS 対応のセキュリティプロファイルを選択します。
  - (注) 電話セキュリティ プロファイルは、Universal Device Template を端末タイプとして使用して作成さ れている必要があります。
- ステップ6 [SIP プロファイル (SIP Profile)]を選択します。
- ステップ7 [電話ボタンテンプレート (Phone Button Template)]を選択します。
- ステップ8 [ユニバーサルデバイステンプレートの設定(Universal Device Template Configuration)] ウィンドウで、 残りのフィールドを入力します。フィールドとその設定に関するヘルプは、オンラインヘルプを参照して ください。
- ステップ9 [保存 (Save)]をクリックします。 LDAP ディレクトリ同期にユニバーサル デバイス テンプレートを含めます。 LDAP ディレクトリ同期の セットアップ方法については、『Cisco Unified Communications Manager システム設定ガイド』の「「エン ドユーザーの設定」」の部分を参照してください。

## TLS の連携動作および制限

この章では、TLS 相互作用と制限に関する情報を提供します。

#### **TLS**の連携動作

#### 表 1: TLS の連携動作

| 機能      | データのやり取り                                                                                                    |
|---------|----------------------------------------------------------------------------------------------------|
| 共通基準モード | 最小 TLS バージョンの構成と共に、Common Criteria モードを有効に<br>できます。 有効にする場合、アプリケーションは引き続き共通基準<br>の要件に準拠し、TLS 1.0 セキュア接続をアプリケーション レベルで<br>無効にします。 共通基準モードが有効な場合、アプリケーションの<br>最小 TLS バージョンを 1.1 または 1.2 のいずれかとして設定できま<br>す。 コモンクライテリアモードの詳細については、『Cisco Unified<br>Communications Solutions コマンドラインインターフェイスリファレン<br>スガイド』の「コモンクライテリアへの準拠」を参照してください。 |

#### TLS の制限

次の表では、79xx、69xx、89xx、99xx、39xx、IP Communicator などのレガシー電話に Transport Layer Security (TLS) バージョン 1.2 を実装する際に発生する可能性がある問題を示します。 お 使いの電話がこのリリースでセキュア モードをサポートしているかどうかを確認するには、 Cisco Unified Reporting の電話機能リスト レポートを参照してください。 レガシー電話の機能 制限とこの機能を実装するための回避策を次の表に示します。

(注)

回避策は、影響を受ける機能がシステムで機能するように設計されています。ただし、その機能の TLS 1.2 準拠は保証されません。

表 2: Transport Layer Security バージョン 1.2 の制限

| 機能               | 制約事項                 |            |
|------------------|----------------------|------------|
| 暗号化モードの旧型の<br>電話 | 暗号化モードの旧型の電話は機能しません。 | 回避策はありません。 |
| 認証モードの旧型の電<br>話  | 認証モードのレガシー電話は機能しません。 | 回避策はありません。 |

| 機能                                                        | 制約事項                                                                                                    |  |  |  |  |  |
|-----------------------------------------------------------|----------------------------------------------------------------------------------------------------|--|--|--|--|--|
| HTTPSに基づくセキュ<br>アな URL を使用する                              | HTTPSに基づくセキュアURLを使用する IP 電話サービスは機能しません。                                                                                                    |  |  |  |  |  |
| IP 電話サービス。                                                | IP 電話サービスを使用するための回避策: 基礎となるすべてのサービ<br>スオプションに HTTP を使用します。 たとえば、企業ディレクトリ<br>とパーソナル ディレクトリです。 ただし、Extension Mobilityなどの<br>機能のために機密データを入力する必要がある場合、HTTPは安全性<br>が低いため、推奨されません、特に機密データを入力する必要がある<br>場合。 HTTP の使用には、次のような欠点があります。 |  |  |  |  |  |
|                                                           | <ul> <li>レガシー電話に HTTP を設定し、サポートされている電話に<br/>HTTPS を設定する際のプロビジョニングの課題。</li> </ul>                                                                                                    |  |  |  |  |  |
|                                                           | • IP 電話サービスにはレジリエンスがありません。                                                                                                    |  |  |  |  |  |
|                                                           | • IP 電話サービスを処理するサーバのパフォーマンスが影響を受ける場合があります。                                                                                                    |  |  |  |  |  |
| レガシー電話の<br>Extension Mobility Cross                       | EMCC は、TLS 1.2 を使用した従来の電話ではサポートされていません。                                                                                                    |  |  |  |  |  |
| Cluster (EMCC)                                            | 回避策:以下のタスクを完了して EMCC を有効にします。                                                                                                    |  |  |  |  |  |
|                                                           | 1. HTTPS の代わりに HTTP 上の EMCC を有効にします。                                                                                                    |  |  |  |  |  |
|                                                           | <ol> <li>すべての Unified Communications Manager クラスタで混合モード<br/>をオンにしてください。</li> </ol>                                                                                                    |  |  |  |  |  |
|                                                           | 3. すべての Unified Communications Manager クラスタに同じ USB eToken を使用してください。                                                                                                    |  |  |  |  |  |
| レガシー電話でのロー<br>カルに重要な証明書                                   | LSC は従来の電話の TLS 1.2 ではサポートされていません。 結果<br>て、LSC に基づく 802.1x および電話 VPN 認証は利用できません                                                                                                    |  |  |  |  |  |
| (LSC)                                                     | 802.1x の回避策: 古い電話の EAP-MD5 を使用した MIC またはパス<br>ワードに基づく認証。 ただし、これらはお勧めできません。                                                                                                    |  |  |  |  |  |
|                                                           | VPN の回避策: エンドユーザのユーザ名とパスワードに基づく電話<br>VPN 認証を使用します。                                                                                                    |  |  |  |  |  |
| 暗号化された Trivial<br>File Transfer Protocol<br>(TFTP) 構成ファイル | 暗号化されたトリビアルファイル転送プロトコル (TFTP) 構成ファイ<br>ルは、製造元がインストールした証明書(MIC)があっても、従来の電<br>話の TLS 1.2 ではサポートされていません。                                                                                                    |  |  |  |  |  |
|                                                           | 回避策はありません。                                                                                                    |  |  |  |  |  |

I

| 機能                                                                    | 制約事項                                                                                                    |  |  |  |  |
|-----------------------------------------------------------------------|----------------------------------------------------------------------------------------------------|--|--|--|--|
| CallManager 証明書の<br>更新により、レガシー<br>電話の信頼が失われま<br>す。                    | レガシー電話は、CallManager証明書が更新されると信頼を失います。<br>たとえば、証明書を更新した後は、電話は新しい設定を取得できません。 これは Unified Communications Manager 11.5.1 にのみ適用されます。                                                                               |  |  |  |  |
|                                                                       | 回避策:従来の電話の信頼性が失われるのを防ぐには、次の手順を実<br>行します。                                                                                                    |  |  |  |  |
|                                                                       | <ol> <li>CallManager 証明書を有効にする前に、[8.0以前にロールバックするためのクラスタ(Cluster For Roll Back to Pre 8.0)] エンタープライズパラメータを[はい(True)]に設定します。既定では、この設定によりセキュリティが無効になります。</li> </ol>                                              |  |  |  |  |
|                                                                       | <ol> <li>一時的に TLS 1.0 を許可します (複数の Unified Communications<br/>Manager のリブート)。</li> </ol>                                                                                                    |  |  |  |  |
| サポートされていない<br>バージョンの Cisco<br>Unified Communications<br>Manager に接続する | 上位の TLS バージョンをサポートしていない古いバージョン Unified<br>Communications Manager への TLS 1.2 接続は機能しません。 たとえ<br>ば、 Unified Communications Manager リリース 9.x への TLS 1.2 SIP ト<br>ランク接続は機能しません。このリリースは TLS 1.2 をサポートして<br>いないためです。 |  |  |  |  |
|                                                                       | 以下のいずれかの回避策を使用できます。                                                                                                    |  |  |  |  |
|                                                                       | <ul> <li>接続を有効にするための回避策: 推奨されるオプションではあり<br/>ませんが、セキュアではないトランクを使用することができま<br/>す。</li> </ul>                                                                                                    |  |  |  |  |
|                                                                       | <ul> <li>TLS1.2使用中に接続を有効にする回避策: サポートされていない<br/>バージョンを TLS 1.2 をサポートするリリースにアップグレード<br/>することができます。</li> </ul>                                                                                                   |  |  |  |  |
| 証明書信頼リスト                                                              | CTL クライアントは TLS 1.2 をサポートしません。                                                                                                    |  |  |  |  |
| (CTL) クライアント                                                          | 以下のいずれかの回避策を使用できます。                                                                                                    |  |  |  |  |
|                                                                       | <ul> <li>CTL クライアントの使用時に TLS 1.0 を一時的に許可し、その後<br/>クラスタを Common Criteria モードに移動することができます。<br/>最小 TLS を 1.1 または 1.2 に設定する</li> </ul>                                                                            |  |  |  |  |
|                                                                       | <ul> <li>トークンレス CTL に移行するには、CLI コマンド utils ctl<br/>set-cluster 混合モード を共通基準モードで使用します。 最小 TLS<br/>を 1.1 または 1.2 に設定する</li> </ul>                                                                                |  |  |  |  |
| アドレス帳シンクロナ<br>イザー                                                     | 回避策はありません。                                                                                                    |  |  |  |  |

# Transport Layer Security バージョン1.2の影響を受ける Cisco Unified Communications Manager ポート

Unified Communications Manager TLS バージョン 1.2 の影響を受けるポートを次の表に示します:

| 表 3 : Transport Layer Security バージョン | ・1.2の影響を受ける Cisco Unified | <i>Communications Manager</i> ポート |
|--------------------------------------|---------------------------|-----------------------------------|
|--------------------------------------|---------------------------|-----------------------------------|

| アプリ<br>ケーショ<br>ン                                       | プロトコ<br>ル                                    | 宛先/リ<br>スナー | 通常モー<br>Cisco Unif<br>Manager    | ドで動作し<br>ied Commur            | ている<br>nications        | 共通基準モードで動作する<br>Cisco Unified Communications<br>Manager |                         |                         |  |
|--------------------------------------------------------|----------------------------------------------|-------------|----------------------------------|--------------------------------|-------------------------|---------------------------------------------------------|-------------------------|-------------------------|--|
| (Application)                                          |                                              |             | 最小 TLS<br>バージョ<br>ン 1.0          | 最小 <b>TLS</b><br>バージョ<br>ン 1.1 | 最小 TLS<br>バージョ<br>ン 1.2 | 最小 TLS<br>バージョ<br>ン 1.0                                 | 最小 TLS<br>バージョ<br>ン 1.1 | 最小 TLS<br>バージョ<br>ン 1.2 |  |
| Tomcat                                                 | HTTPS                                        | 443         | TLS<br>1.0、TLS<br>1.1、TLS<br>1.2 | TLS<br>1.1、TLS<br>v1.2         | TLS 1.2                 | TLS 1.1                                                 | TLS<br>1.1、TLS<br>1.2   | TLS 1.2                 |  |
| SCCP -<br>SEC -<br>SIG                                 | シグナリ<br>ング接続<br>コント<br>ロール部<br>(SCCP)        | 2443        | TLS<br>1.0、TLS<br>1.1、TLS<br>1.2 | TLS<br>1.1、TLS<br>1.2          | TLS 1.2                 | TLS 1.1                                                 | TLS<br>1.1、TLS<br>1.2   | TLS 1.2                 |  |
| CTL-SERV                                               | 専用                                           | 2444        | TLS<br>1.0、TLS<br>1.1、TLS<br>1.2 | TLS<br>1.1、TLS<br>1.2          | TLS 1.2                 | TLS 1.1                                                 | TLS<br>1.1、TLS<br>1.2   | TLS 1.2                 |  |
| コン<br>ピュータ<br>テレフォ<br>ニーイ<br>ンテグ<br>レーショ<br>ン<br>(CTI) | クイック<br>バッファ<br>エンコー<br>ディング<br>(QBE)        | 2749        | TLS<br>1.0、TLS<br>1.1、TLS<br>1.2 | TLS<br>1.1、TLS<br>1.2          | TLS 1.2                 | TLS 1.1                                                 | TLS<br>1.1、TLS<br>1.2   | TLS 1.2                 |  |
| CAPF-SERV                                              | Tiansmission<br>Control<br>Protocol<br>(TCP) | 3804        | TLS<br>1.0、TLS<br>1.1、TLS<br>1.2 | TLS<br>1.1、TLS<br>1.2          | TLS 1.2                 | TLS 1.1                                                 | TLS<br>1.1、TLS<br>1.2   | TLS 1.2                 |  |
| クラス<br>ター間検<br>索サービ<br>ス (ILS)                         | なし                                           | 7501        | TLS<br>1.0、TLS<br>1.1、TLS<br>1.2 | TLS<br>1.1、TLS<br>1.2          | TLS 1.2                 | TLS 1.1                                                 | TLS<br>1.1、TLS<br>1.2   | TLS 1.2                 |  |

| アプリ<br>ケーショ<br>ン                          | プロトコ<br>ル                                     | 宛先/リ<br>スナー     | 通常モー<br>Cisco Unif<br>Manager         | ドで動作し<br>ied Commur            | ている<br>nications        | 共通基準モードで動作する<br>Cisco Unified Communications<br>Manager |                                |                         |  |
|-------------------------------------------|-----------------------------------------------|-----------------|---------------------------------------|--------------------------------|-------------------------|---------------------------------------------------------|--------------------------------|-------------------------|--|
| (Application)                             |                                               |                 | 最小 TLS<br>バージョ<br>ン 1.0               | 最小 <b>TLS</b><br>バージョ<br>ン 1.1 | 最小 TLS<br>バージョ<br>ン 1.2 | 最小 TLS<br>バージョ<br>ン 1.0                                 | 最小 <b>TLS</b><br>バージョ<br>ン 1.1 | 最小 TLS<br>バージョ<br>ン 1.2 |  |
| 管理<br>XML<br>(AXL)                        | シンプル<br>オブジェ<br>クトアク<br>セスプロ<br>トコル<br>(SOAP) | 8443            | TLS<br>1.0、TLS<br>1.1、TLS<br>1.2      | TLS<br>1.1、TLS<br>1.2          | TLS 1.2                 | TLS 1.1                                                 | TLS<br>1.1、TLS<br>1.2          | TLS 1.2                 |  |
| 高可用性<br>- プロキ<br>シ (HA<br>プロキ<br>シ)       | [TCP]                                         | 9443            | TLS 1.2                               | TLS 1.2                        | TLS 1.2                 | TLS 1.1                                                 | TLS 1.2                        | TLS 1.2                 |  |
| SIP-SIG                                   | Session<br>Initiation<br>Protocol<br>(SIP)    | 5061 (設<br>定可能) | TLS<br>1.0、TLS<br>1.1、TLS<br>1.2      | TLS<br>1.1、TLS<br>1.2          | TLS 1.2                 | TLS 1.1                                                 | TLS<br>1.1、TLS<br>1.2          | TLS 1.2                 |  |
| HA プロ<br>キシ                               | [TCP]                                         | 6971,<br>6972   | TLS 1.2                               | TLS 1.2                        | TLS 1.2                 | TLS 1.1                                                 | TLS<br>1.1、TLS<br>1.2          | TLS 1.2                 |  |
| Cisco<br>Tomcat                           | HTTPS                                         | 8080,<br>8443   | 8443:TLS<br>1.0、TLS<br>1.1、TLS<br>1.2 | 8443:TLS<br>1.1、TLS<br>1.2     | 8443:<br>TLS 1.2        | TLS 1.1                                                 | 8443:<br>TLS<br>1.1、TLS<br>1.2 | 8443:<br>TLS 1.2        |  |
| Trust<br>Verification<br>Service<br>(TVS) | 専用                                            | 2445            | TLS<br>1.0、TLS<br>1.1、TLS<br>1.2      | TLS<br>1.1、TLS<br>1.2          | TLS 1.2                 | TLS 1.1                                                 | TLS<br>1.1、TLS<br>1.2          | TLS 1.2                 |  |

インスタントメッセージングとプレゼンスサービスのポートにTransport Layer Security バージョン 1.3が適用される

次の表は、Transport Layer Security バージョン 1.2 が適用される IM and Presence Service ポートの一覧です:

I

| 宛先/リスナ | インスタン<br>レゼンス(<br>います           | ントメッセー<br>は通常モード       | ジおよびプ<br>で動作して         | インスタントメッセージおよびプレ<br>ゼンスは共通基準モードで動作して<br>います |                        |                        |  |
|--------|---------------------------------|------------------------|------------------------|---------------------------------------------|------------------------|------------------------|--|
|        | 最小 TLS<br>バージョ<br>ン 1.0         | 最小 TLS<br>バージョン<br>1.1 | 最小 TLS<br>バージョン<br>1.2 | 最小 TLS<br>バージョン<br>1.0                      | 最小 TLS<br>バージョン<br>1.1 | 最小 TLS<br>バージョン<br>1.2 |  |
| 443    | TLS 1.0、<br>TLS 1.1、<br>TLS 1.2 | TLS 1.1、<br>TLS 1.2    | TLS 1.2                | TLS 1.1                                     | TLS 1.1、<br>TLS 1.2    | TLS 1.2                |  |
| 5061   | TLS 1.0、<br>TLS 1.1、<br>TLS 1.2 | TLS 1.1、<br>TLS 1.2    | TLS 1.2                | TLS 1.1                                     | TLS 1.1、<br>TLS 1.2    | TLS 1.2                |  |
| 5062   | TLS 1.0、<br>TLS 1.1、<br>TLS 1.2 | TLS 1.1、<br>TLS 1.2    | TLS 1.2                | TLS 1.1                                     | TLS 1.1、<br>TLS 1.2    | TLS 1.2                |  |
| 7335   | TLS 1.0、<br>TLS 1.1、<br>TLS 1.2 | TLS 1.1、<br>TLS 1.2    | TLS 1.2                | TLS 1.1                                     | TLS 1.1、<br>TLS 1.2    | TLS 1.2                |  |
| 8083   | TLS 1.0、<br>TLS 1.1、<br>TLS 1.2 | TLS 1.1、<br>TLS 1.2    | TLS 1.2                | TLS 1.1                                     | TLS 1.1、<br>TLS 1.2    | TLS 1.2                |  |
| 8443   | TLS 1.0、<br>TLS 1.1、<br>TLS 1.2 | TLS 1.1、<br>TLS 1.2    | TLS 1.2                | TLS 1.1                                     | TLS 1.1、<br>TLS 1.2    | TLS 1.2                |  |

表 4:TLS バージョン 1.2の影響を受けるインスタントメッセージ&プレゼンス ポート

I

翻訳について

このドキュメントは、米国シスコ発行ドキュメントの参考和訳です。リンク情報につきましては 、日本語版掲載時点で、英語版にアップデートがあり、リンク先のページが移動/変更されている 場合がありますことをご了承ください。あくまでも参考和訳となりますので、正式な内容につい ては米国サイトのドキュメントを参照ください。